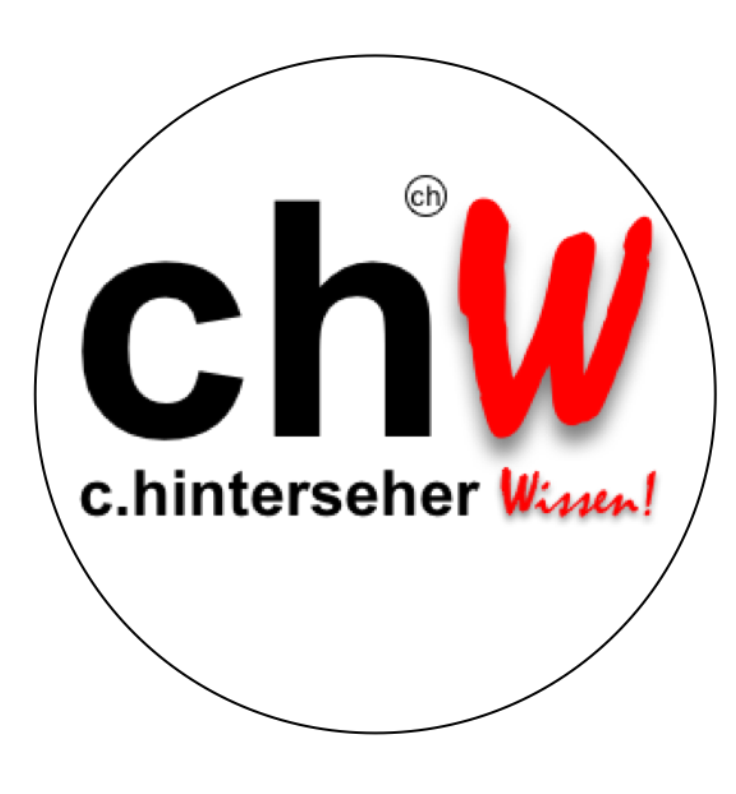

# Herzlich Willkommen

dem Studienzentrum auf Hochschulniveau

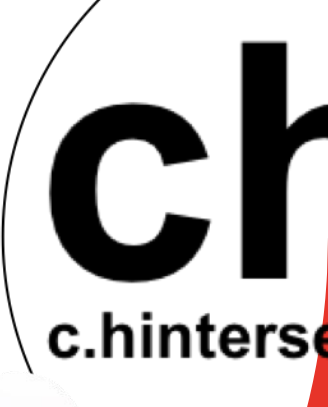

🖷) c.hinterseher Waya

## Studienzentrum auf Hochschulnive

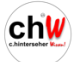

# Anleitung Studienserver

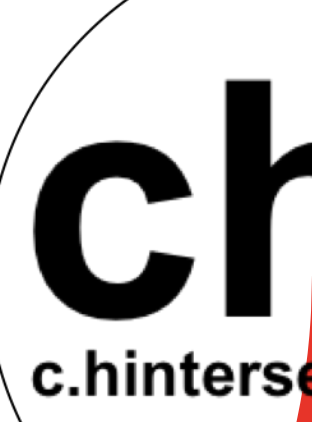

Damit Sie so schnell und problemlos wie möglich in nunmehr IHREM Studienzentrum Ihren persönlichen Bildungsweg nicht nur gehen, sondern auch genießen können, möchten wir Sie mit den nachfolgenden Hinweisen mit Ihrem neuen com Studienserver vertraut machen.

Sie finden hier sowohl den **Wegweiser zu Ihren gebuchten Seminaren** in Ihrem Account als auch **weitere Hinweise und Tipps** zum Prozedere von gezielten Suchoptionen, Anmeldungen, der Kontaktaufnahme zum Lehrinstitut und vieles mehr.

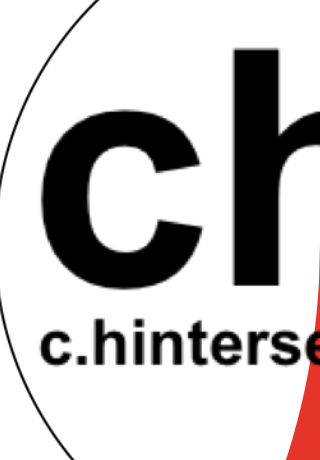

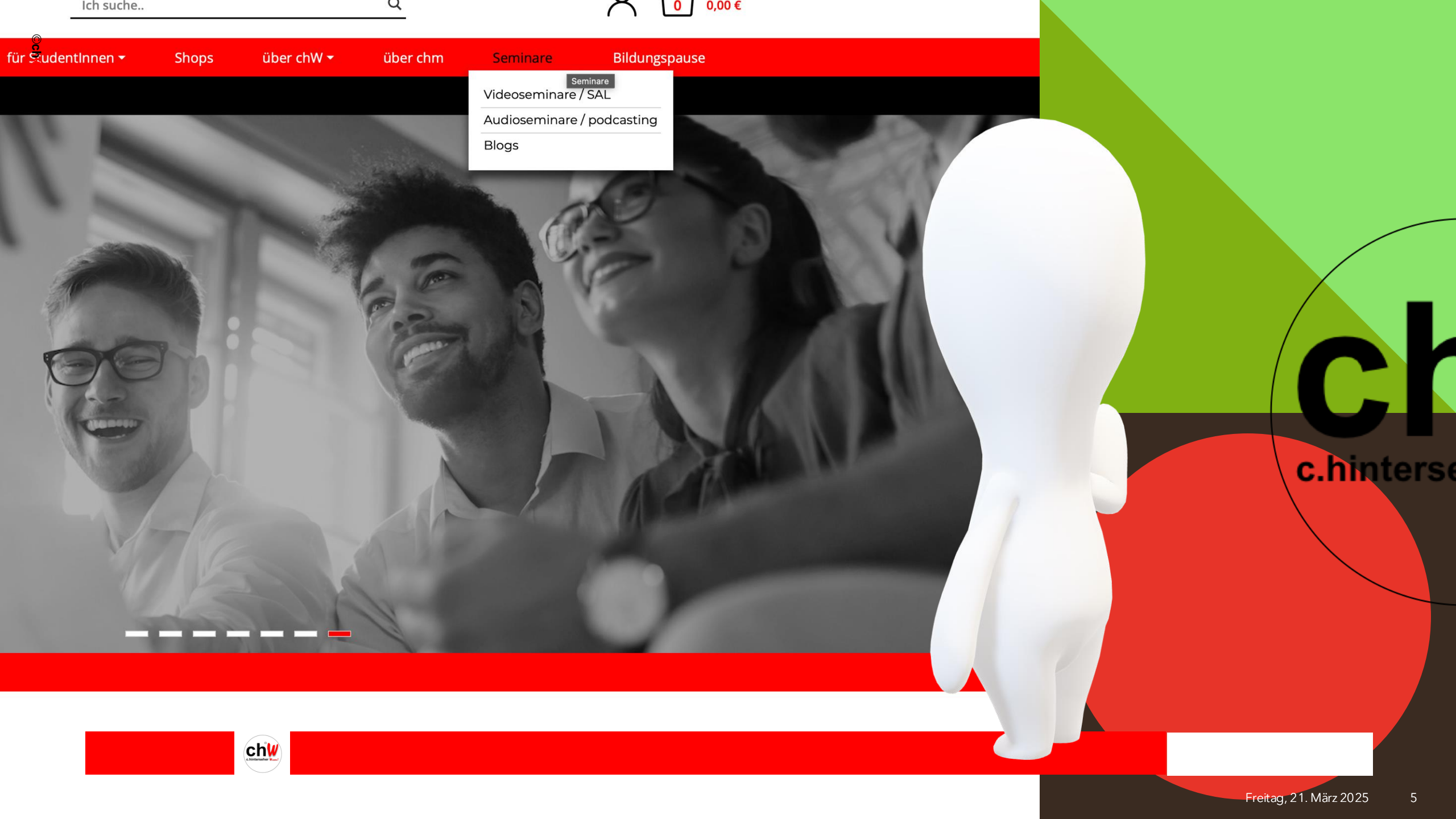

### Seminare bzw. Scripten suchen:

- die erworbenen Seminare stehen Ihnen lebenslang zum Abruf über Ihren
   Studienserver zur Verfügung
- unter dem Reiter "Videoseminare / SAL" sind alle Seminare aufgelistet und können über die Navigationsleiste auf der rechten Seite weiter selektiert und sortiert werden
- unter dem Reiter "Scripten" werden Ihnen alle Scripten angezeigt

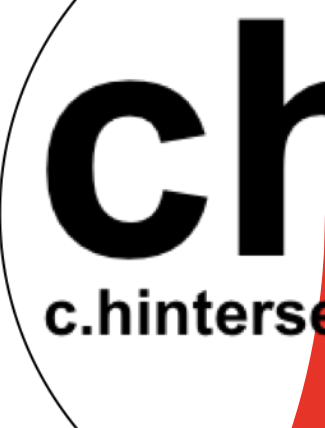

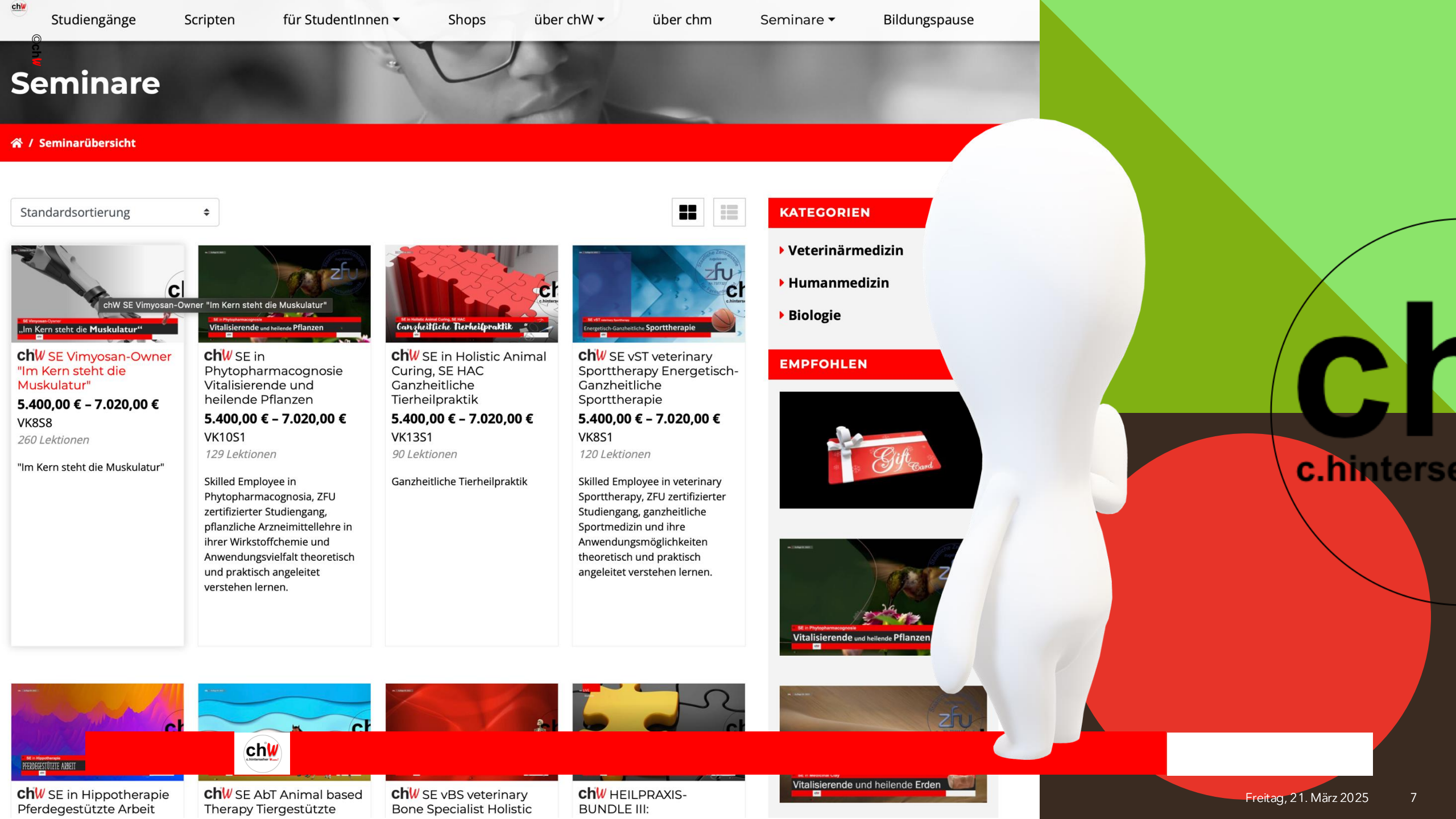

## Seminar mit dem Mauszeiger auswählen und bestätigen

- bereits erworbene Seminare werden hier mit einem roten Rahmen umgeben angezeigt

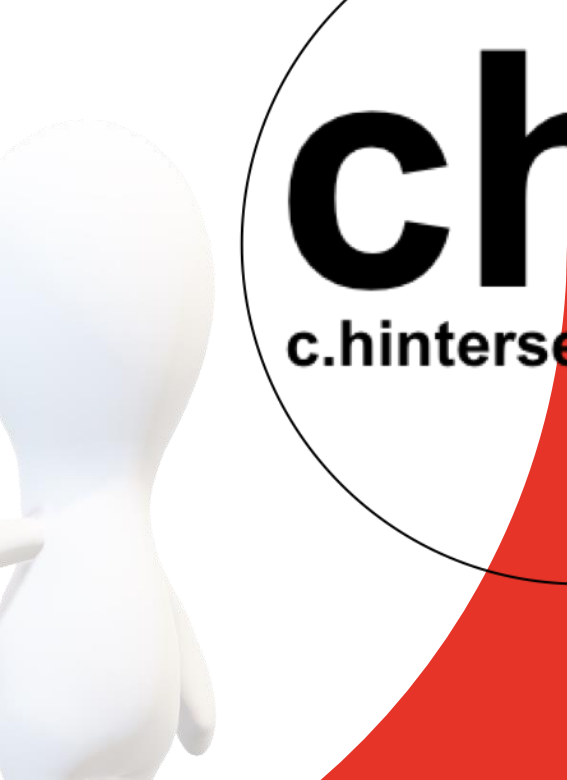

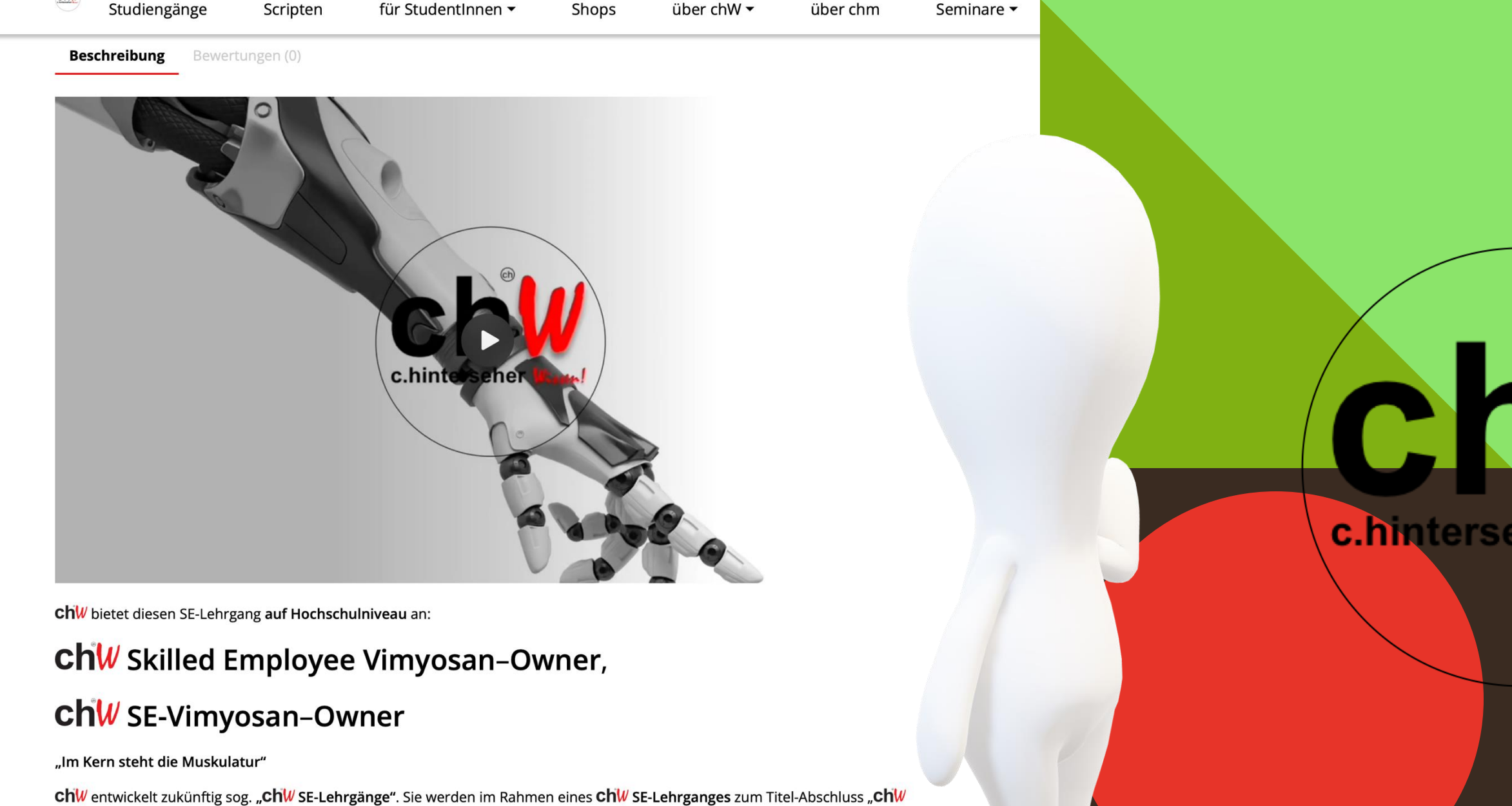

Skilled Employee" (dt.: "ChW Fachkraft für") gefördert. Die Kennung "ChW SE" darf künftig als berufsbezogene fachspezifische

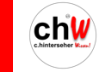

©ch₩

Nun sind SIE gefragt: Haben SIE Interesse, DIESEN SE-Lehrgang auf Hochschulniveau zu absolvieren, sich in diesem besonderen

### Trailer und Inhaltebeschreibung

- für das ausgewählte Seminar steht ein kurzer **Trailer** und eine detaillierte Inhaltebeschreibung zur Verfügung, die einen ersten Eindruck vermitteln C.hinterse

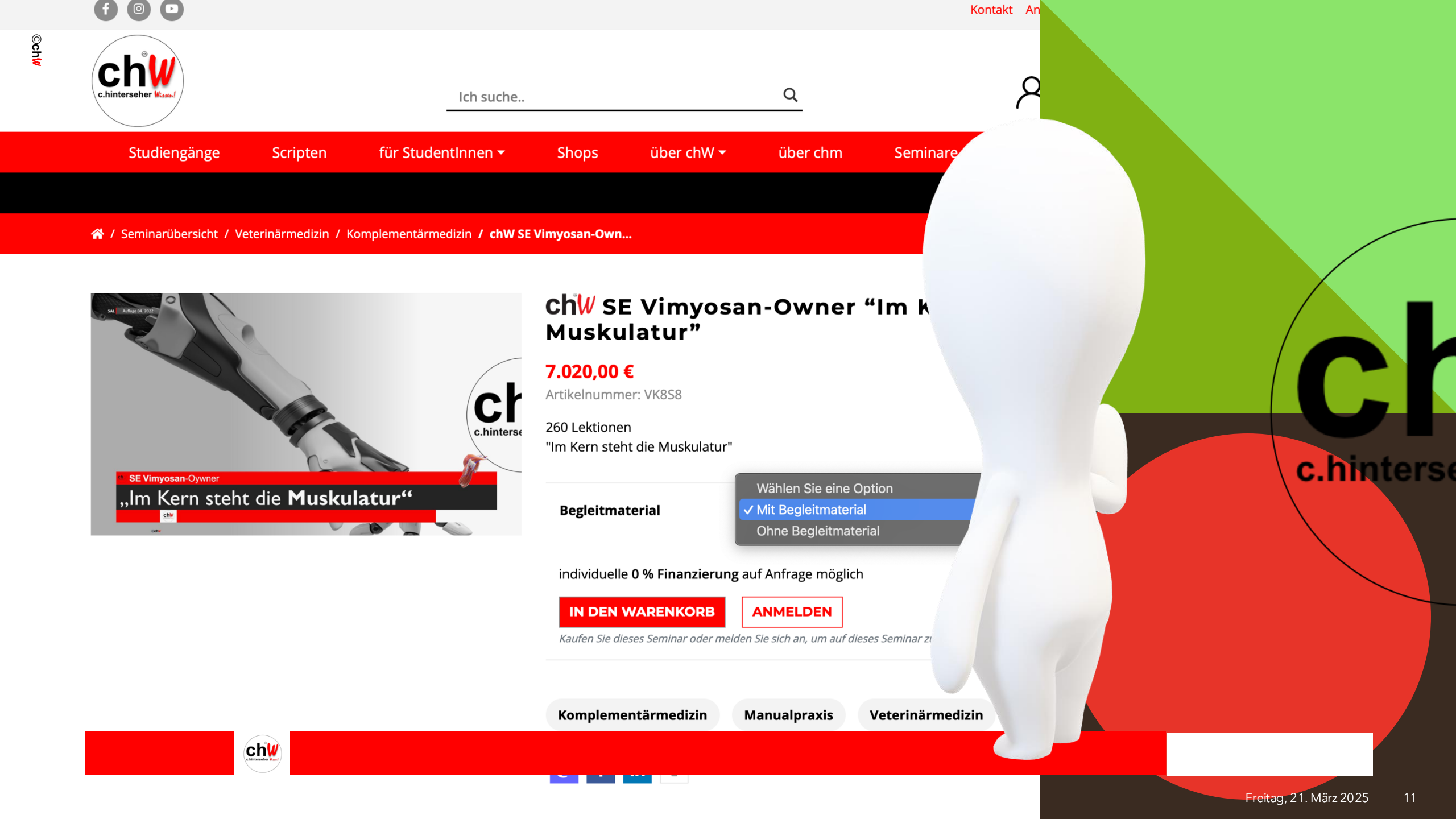

### Erwerb des Seminares

 - zum Erwerb des Seminars, das Optionsfeld auswählen, und das Seminar in den Warenkorb legen (Optionsfeld mit oder ohne Begleitmaterial – das Begleitmaterial umfasst die dazugehörige PowerPoint-Datei) C.hinters

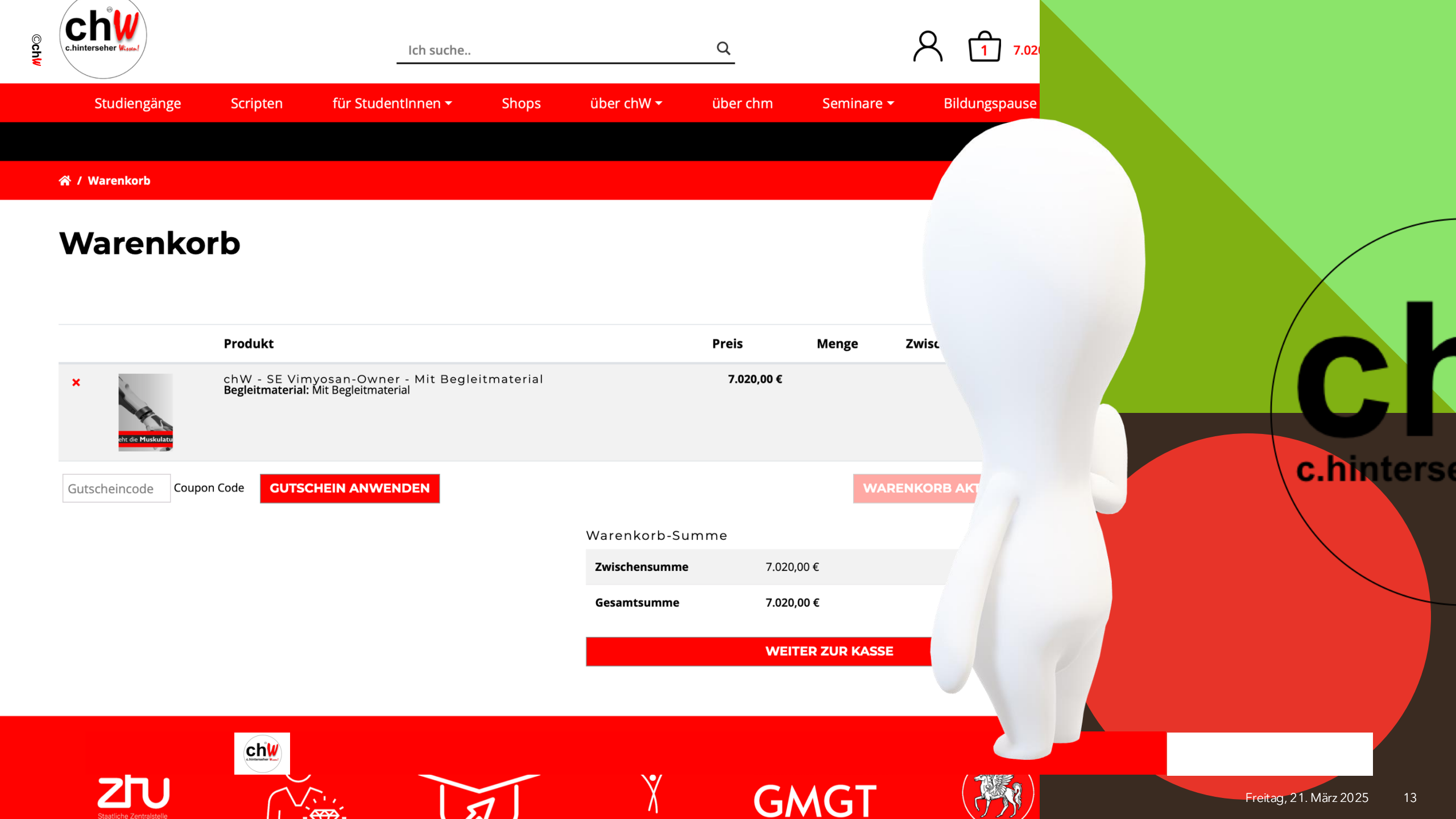

### Warenkorb funktion

- Warenkorb anzeigen und zur Kasse gehen, um den Seminarerwerb abzuschließen

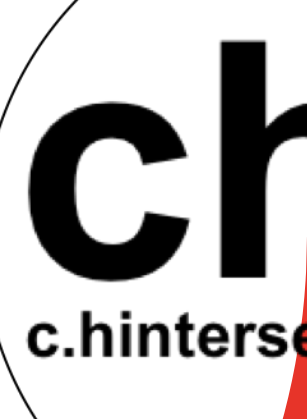

| @gmx.de                                                                                                    |  |
|----------------------------------------------------------------------------------------------------|--|
|                                                                                                    |  |
| Zahlungsart auswählen                                                                                                    |  |
| • PayPal 🔛 Was ist PayPal                                                                                                    |  |
|                                                                                                    |  |
| Mit Paypal bezahlen. Solltest du keinen Paypal-Account besitzen, kannst du auch mit deiner Kreditkarte bezahlen.                                                                                |  |
| Kreditkarte (Stripe)                                                                                                    |  |
| giropay                                                                                                    |  |
| giropay                                                                                                    |  |
| Ihre Bestellung  Mit deiner Bestellung erklärst du dich mit unseren Allgemeinen Geschäftsbedingungen und Widerrufsbestimmungen einverstanden. *                                                 |  |
| <ul> <li>Für digitale Produkte: Ich stimme ausdrücklich zu, dass vor Ablauf der Widerrufsfrist mit der Ausführung des Vertrags begonnen wird. Mir ist<br/>Widerrufsrecht erlischt. *</li> </ul> |  |
| Produkt                                                                                                    |  |
| chW - SE Vimyosan-Owner - Mit Begleitmaterial ×1<br>Begleitmaterial: Mit Begleitmaterial                                                                                                    |  |
|                                                                                                    |  |

### **Seminar**erwerb

- beim Bezahlvorgang müssen beide Häkchen gesetzt werden

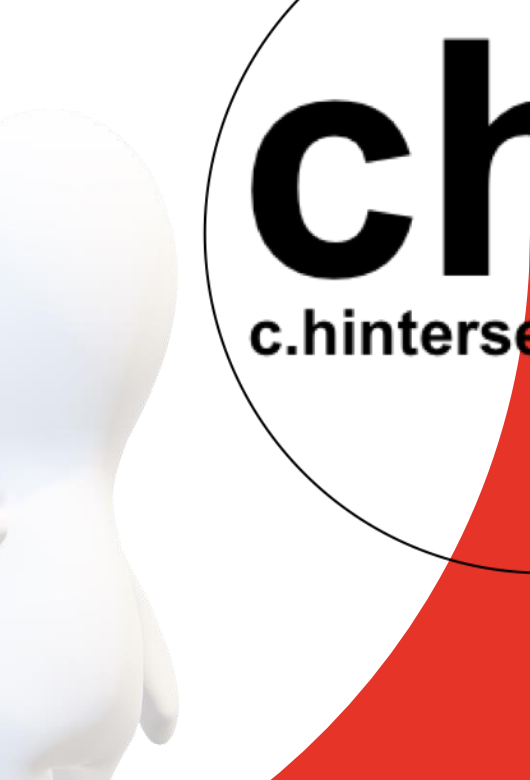

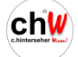

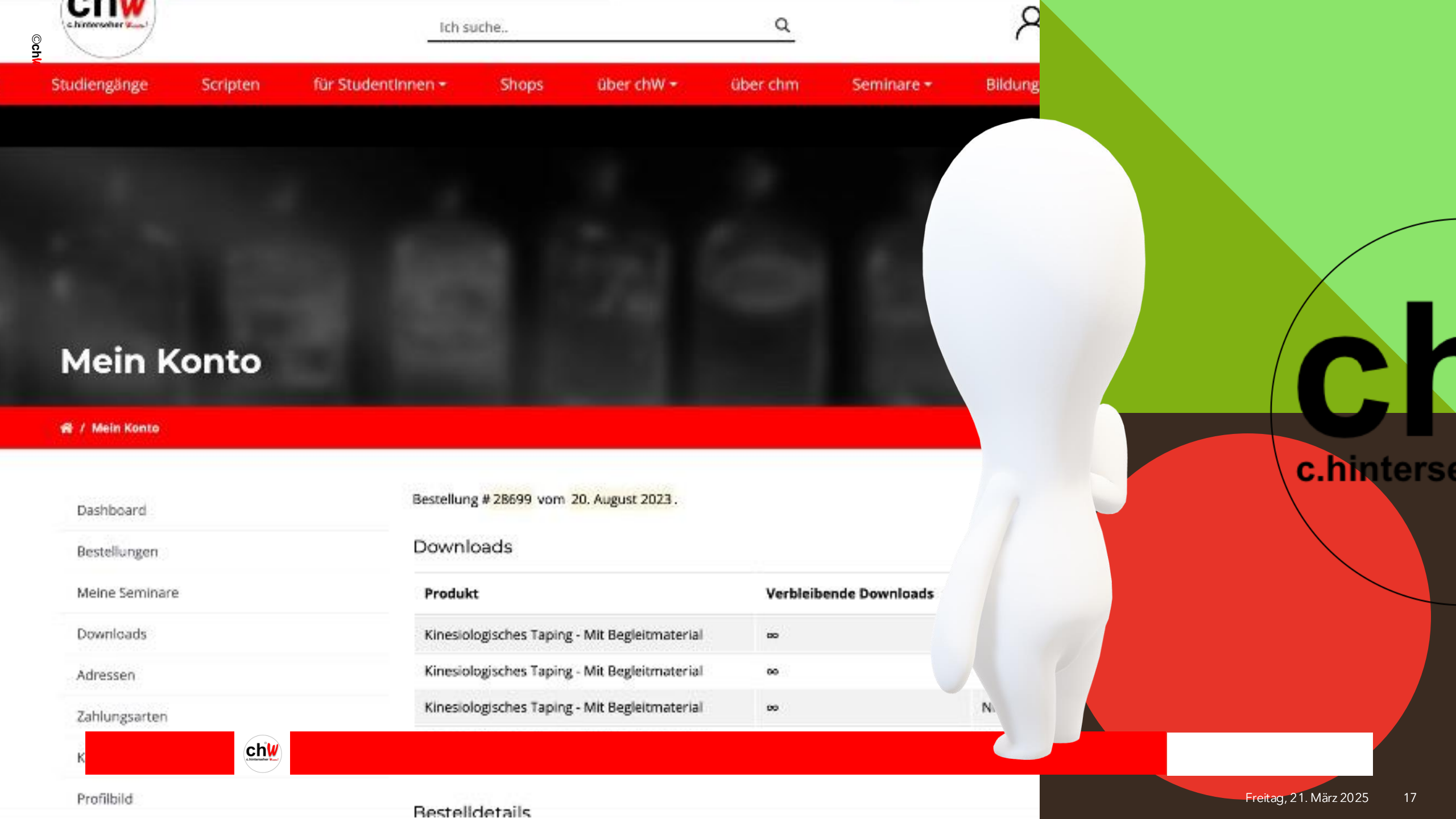

### **Seminar**details

- nach dem Kauf mit Begleitmaterial wird der mögliche Download angezeigt

Chinters

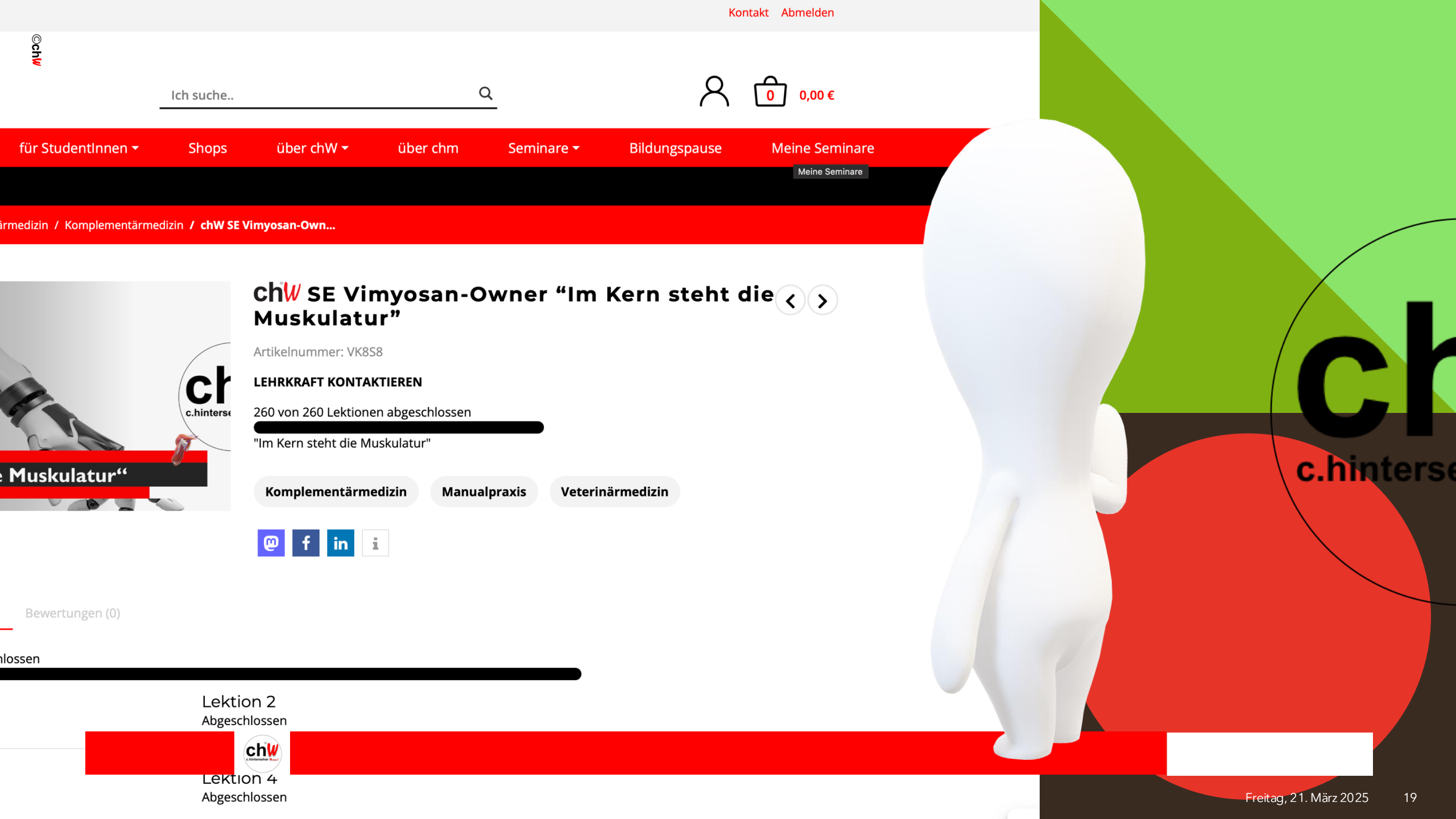

### Seminare und Lektionen

 erworbene Seminare (Sie sind in diese "immatrikuliert") werden unter dem Reiter **"meine Seminare"** angezeigt und können jederzeit aufgerufen und bearbeitet werden C.hinterse

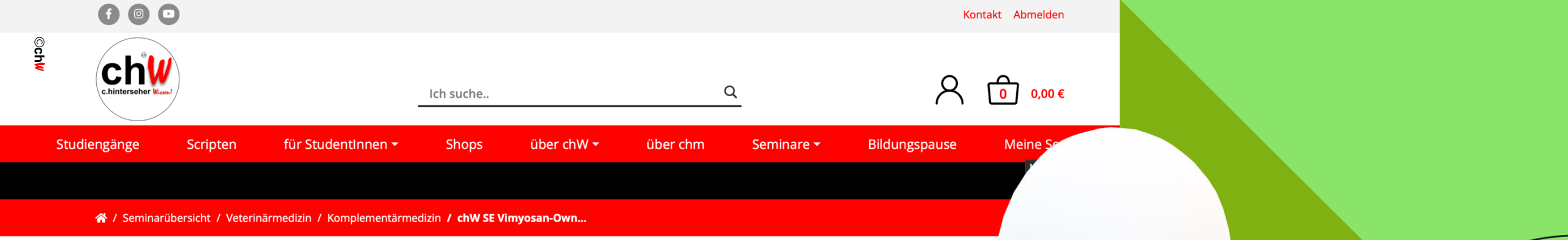

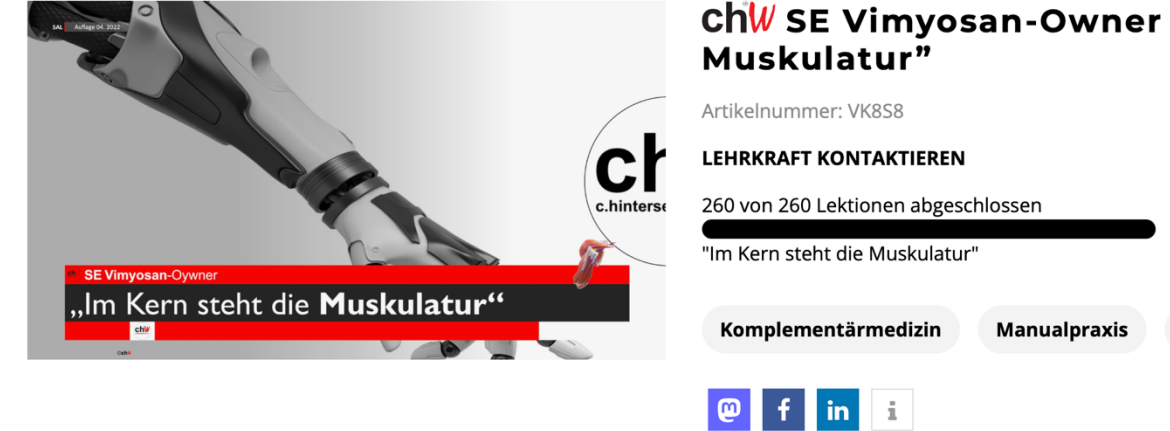

Lektionen Bewertungen (0) Beschreibung

#### 260 von 260 Lektionen abgeschlossen

Lektion 1 Abgeschlossen

Lektion 2 Abgeschlossen

Lektion 3 Abgeschlossen

Lektion 4 Abgeschlossen

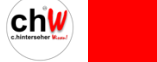

### Ch₩ SE Vimyosan-Owner "Im Kern steht di

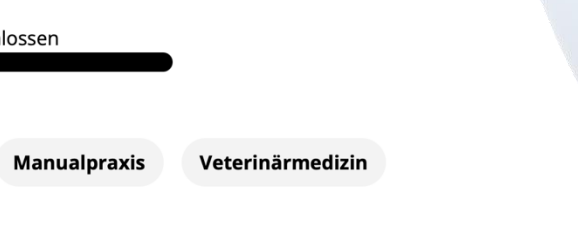

Freitag, 21. März 2025 21

c.hinterse

### Lektionen

 die Lehrvideos zum jeweiligen Studiengang stehen unter "Lektionen" dauerhaft zur Verfügung

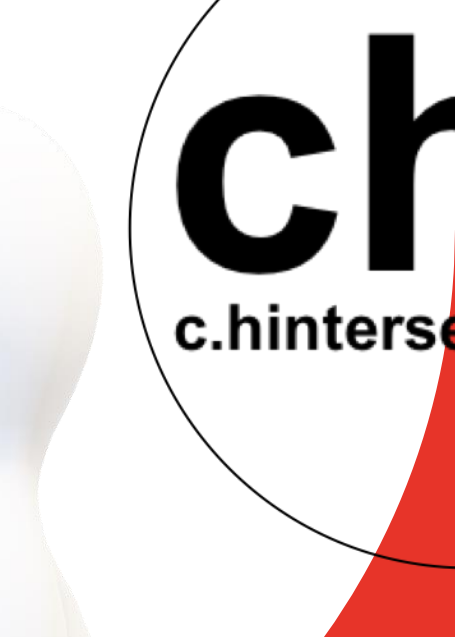

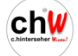

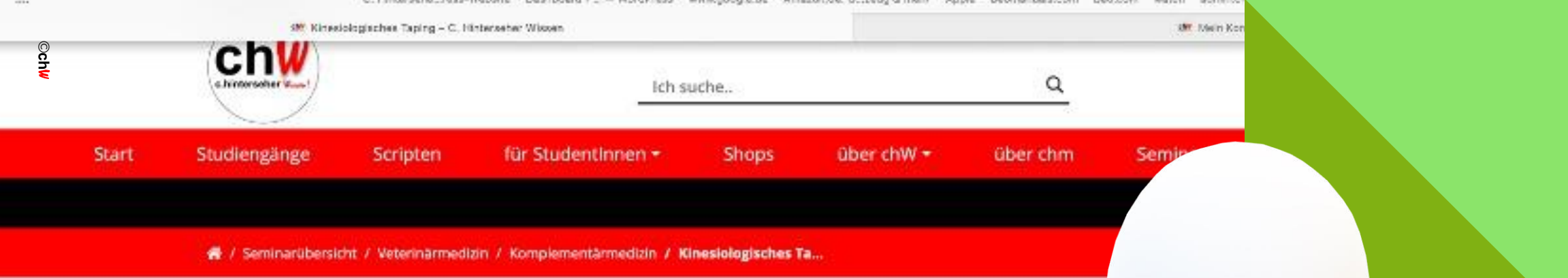

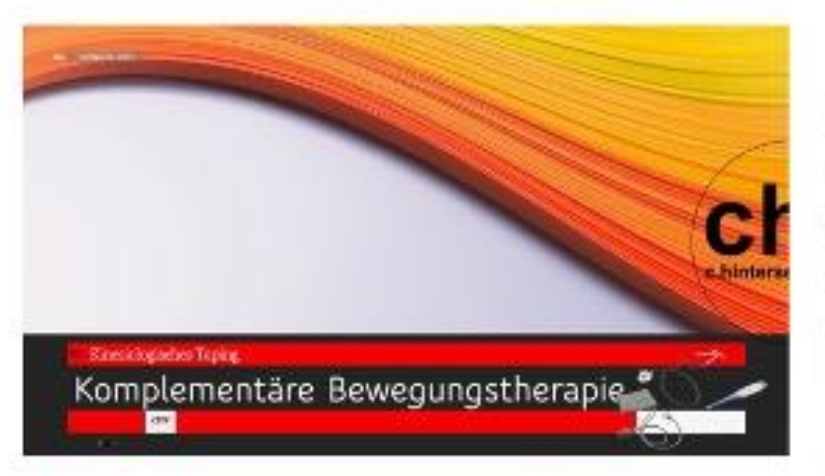

#### **Kinesiologisches Tapin**

Artikelnummer: VK8O1

LEHRKRAFT KONTAKTIEREN

0 von 2 Lektionen abgeschlossen

Praktische Kinesiotape-Anwendungen an Klein- und Gru

Manualpraxis

V

Begleitmaterial

Komplementärmedizin

@ f in i

Beschreibung Lektionen

Begleitmaterial Bewe

ewentungen (0)

Kinesiologiesches Taping Begleitmaterial 1a
 Kinesiologisches Tapping Begleitmaterial 1b

Das könnte Ihnen auch gefallen

c.hinterse

### **Begleitmaterial**

 - das Begleitmaterial (optional) kann jederzeit (wenn erworben) unter "Begleitmaterial" geladen werden

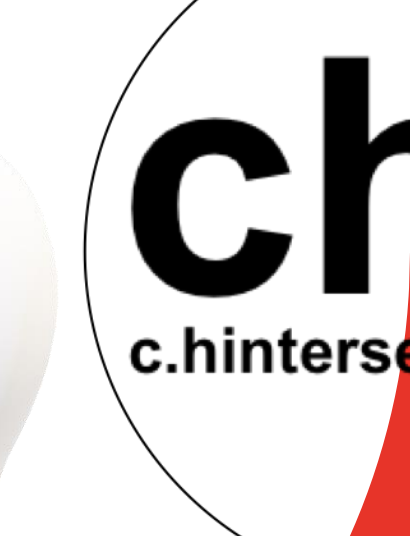

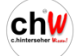

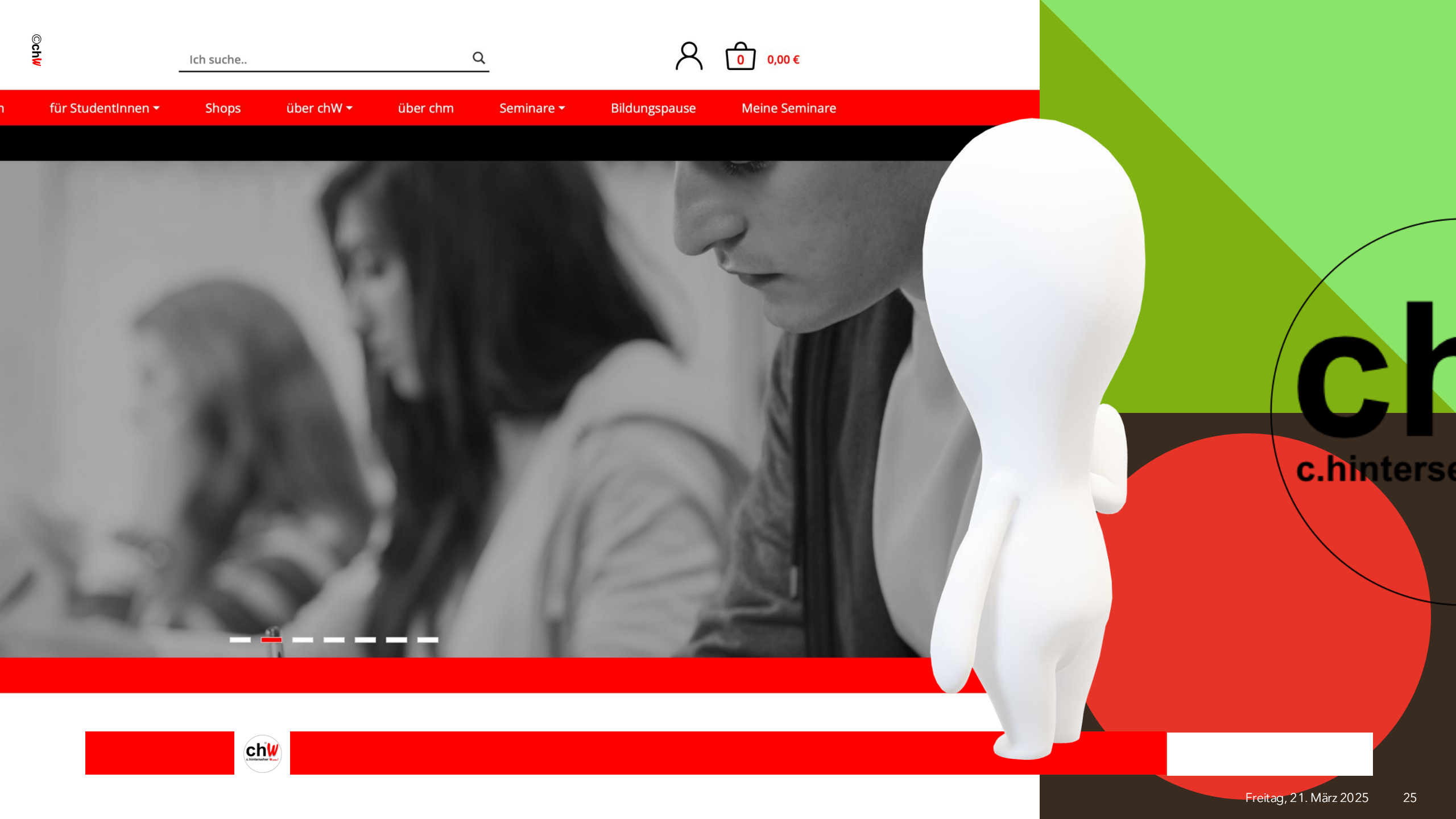

### Suchfunktion

- Seminare und Scripten können ebenfalls über das Suchfeld angewählt werden
- Suchbegriff eingeben (ohne mit Enter zu bestätigen) und im Auswahlfenster der angezeigten Produkte auswählen

Chinters

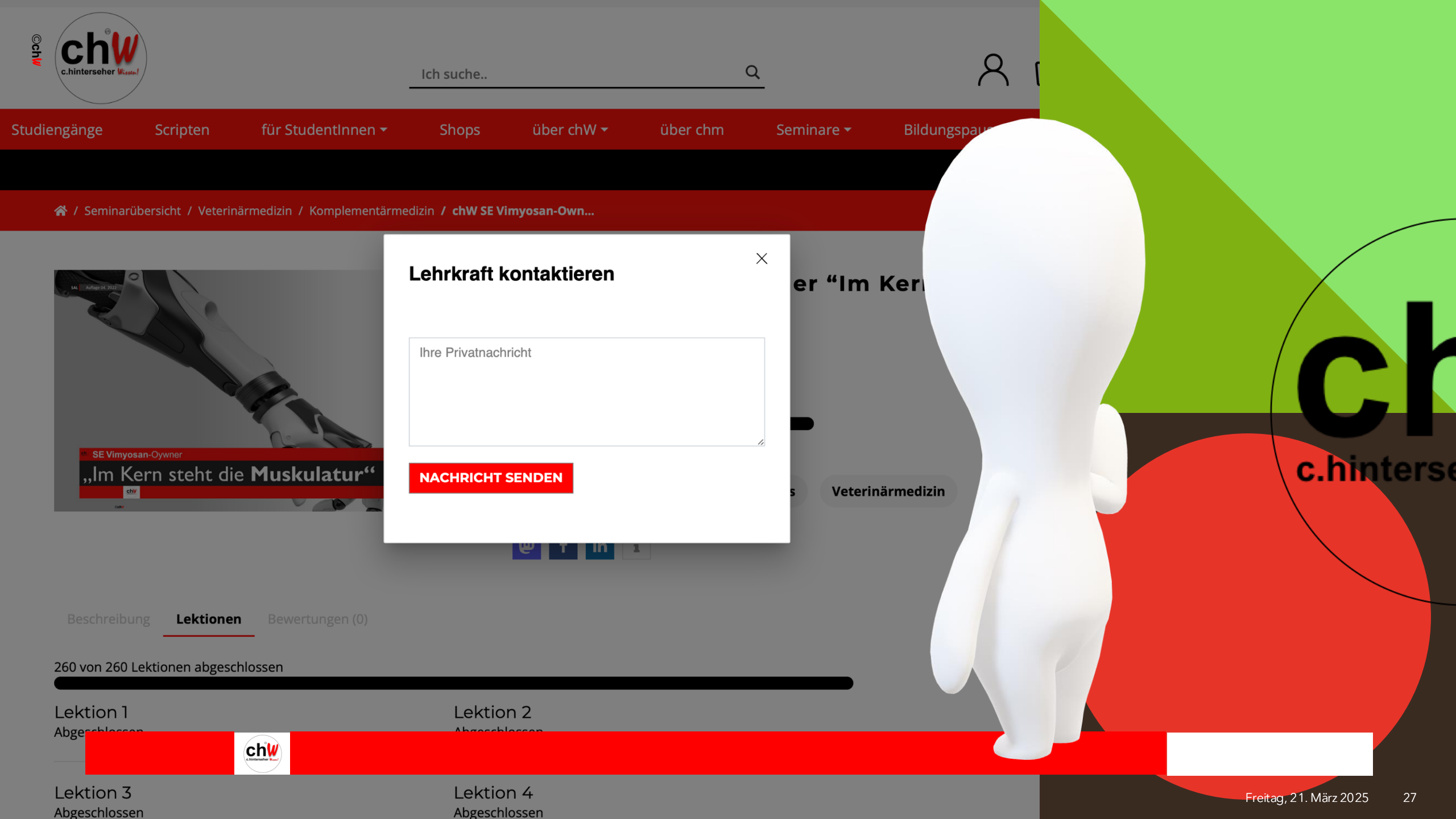

### Lehrkraft funktion

- bei Fragen, Wünschen und Anregungen zum Seminar und Inhalten kann eine Anfrage über die Schaltfläche "Lehrkraft kontaktieren" gesendet werden
- die Nachricht in das Textfeld "Ihre Privatnachricht" eingeben und absenden
- Ihre Anfrage wird nach DSGVO-Norm zeitnah bearbeitet

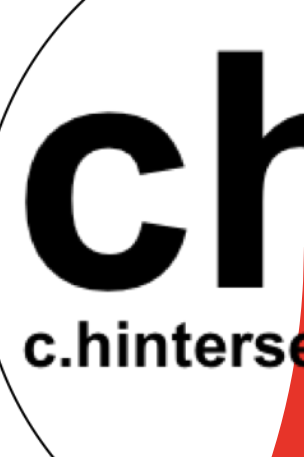

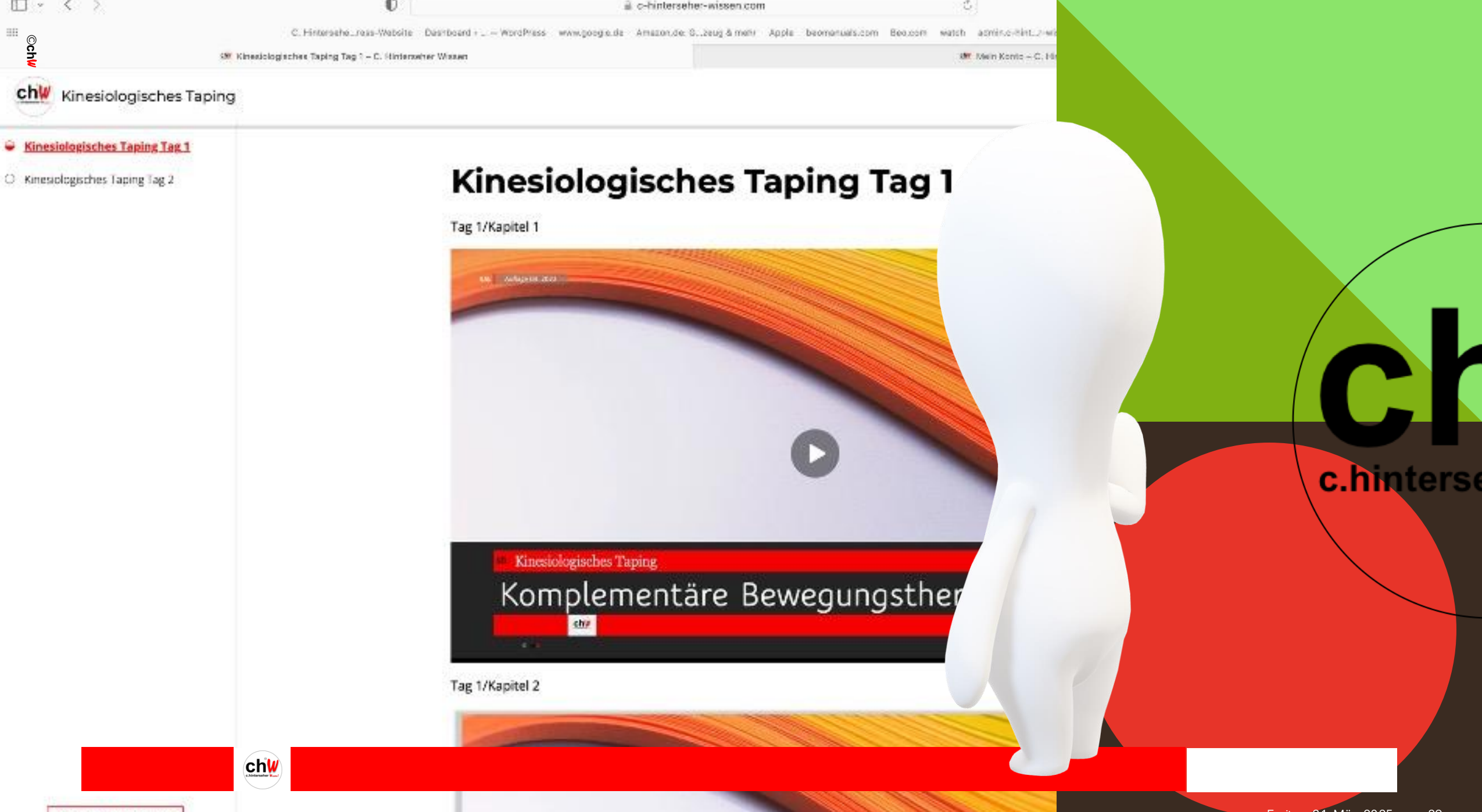

### **Lektions**assistenz

- bereits von Ihnen gestartete Lektionen werden mit einem halb gefüllten Kreis dargestellt
- noch nicht gestartete Lektionen werden mit einem leeren Kreis dargestellt

Chinterse

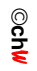

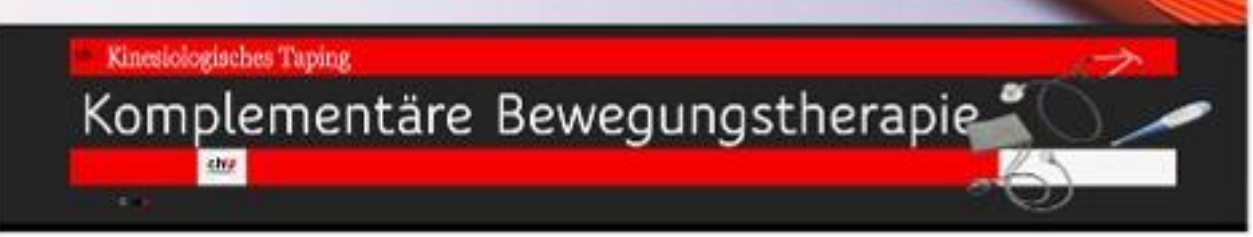

#### Tag 2/Kapitel 4

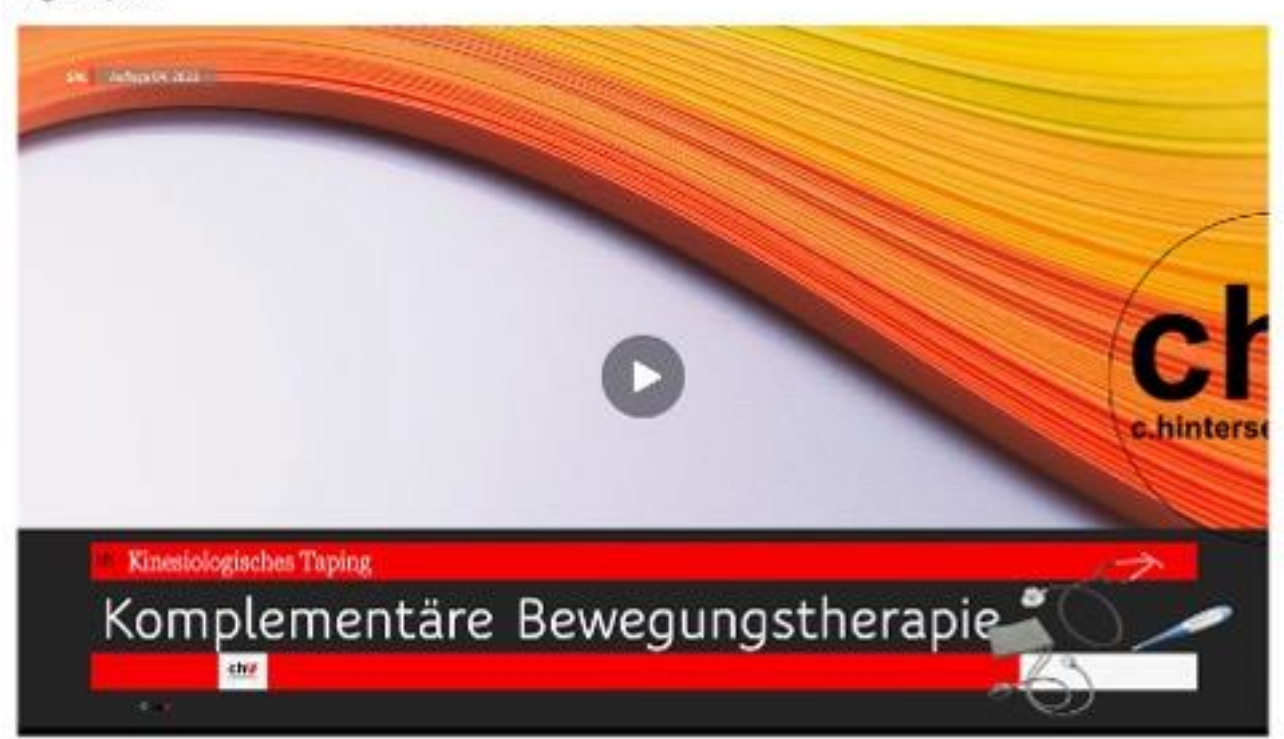

Lektion abschließen

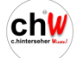

c.hinterse

### **Lektions**steuerung

- rechts unten können Sie die Lektion als "abgeschlossen" kennzeichnen
- die Lektion wird dann mit einem ausgefüllten Kreis dargestellt (selbstverständlich haben Sie auch weiterhin uneingeschränkten Zugriff auf die Lektionsvideos)

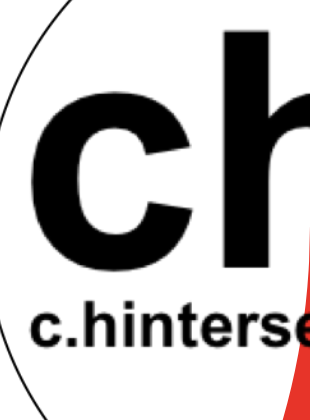

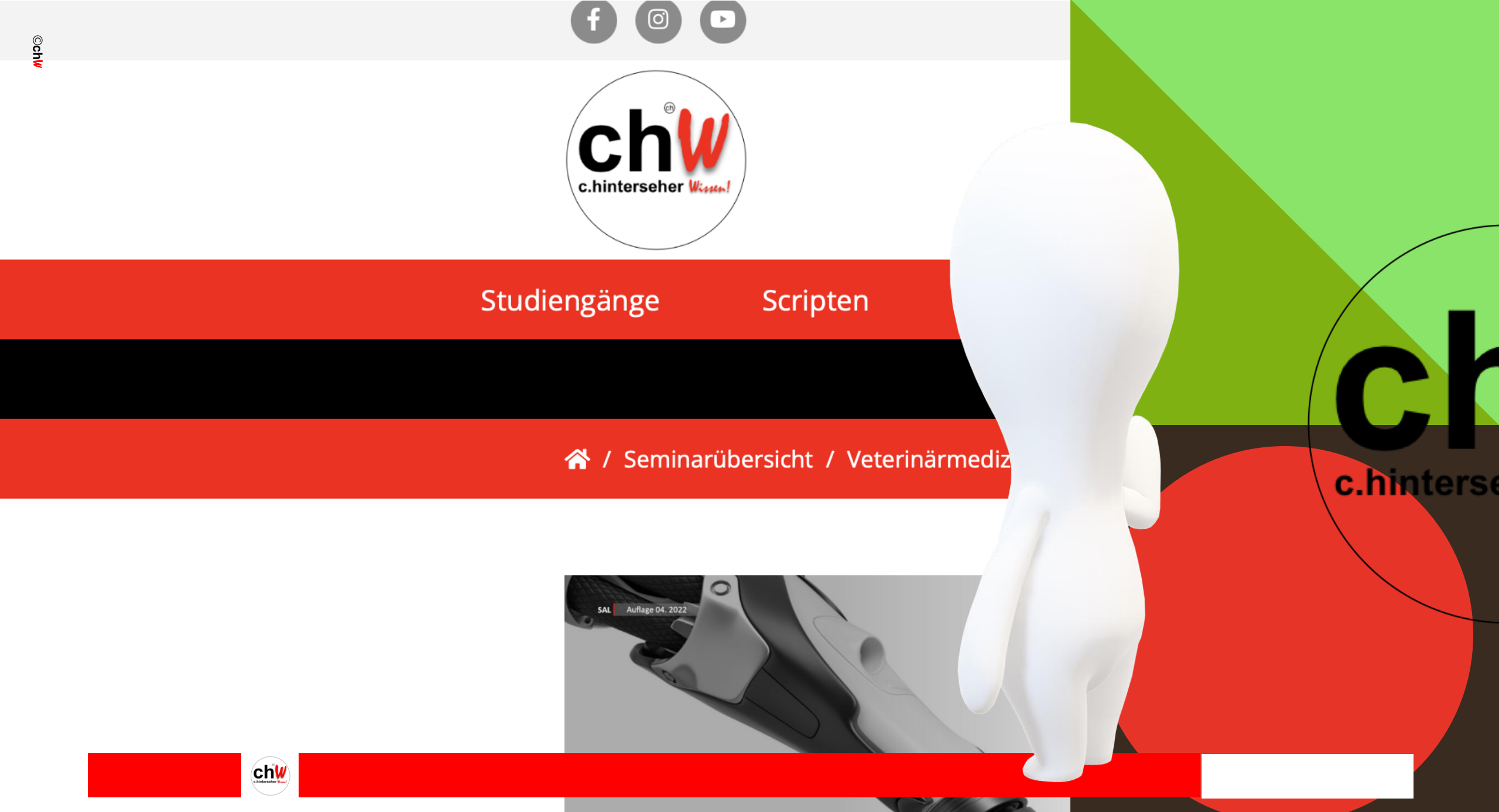

### Hauptmenü

 - im linken oberen Eck der Studienserverseite führt ein "Klick" auf das <u>Logo</u> jederzeit zurück zur Hauptseite Chinterse

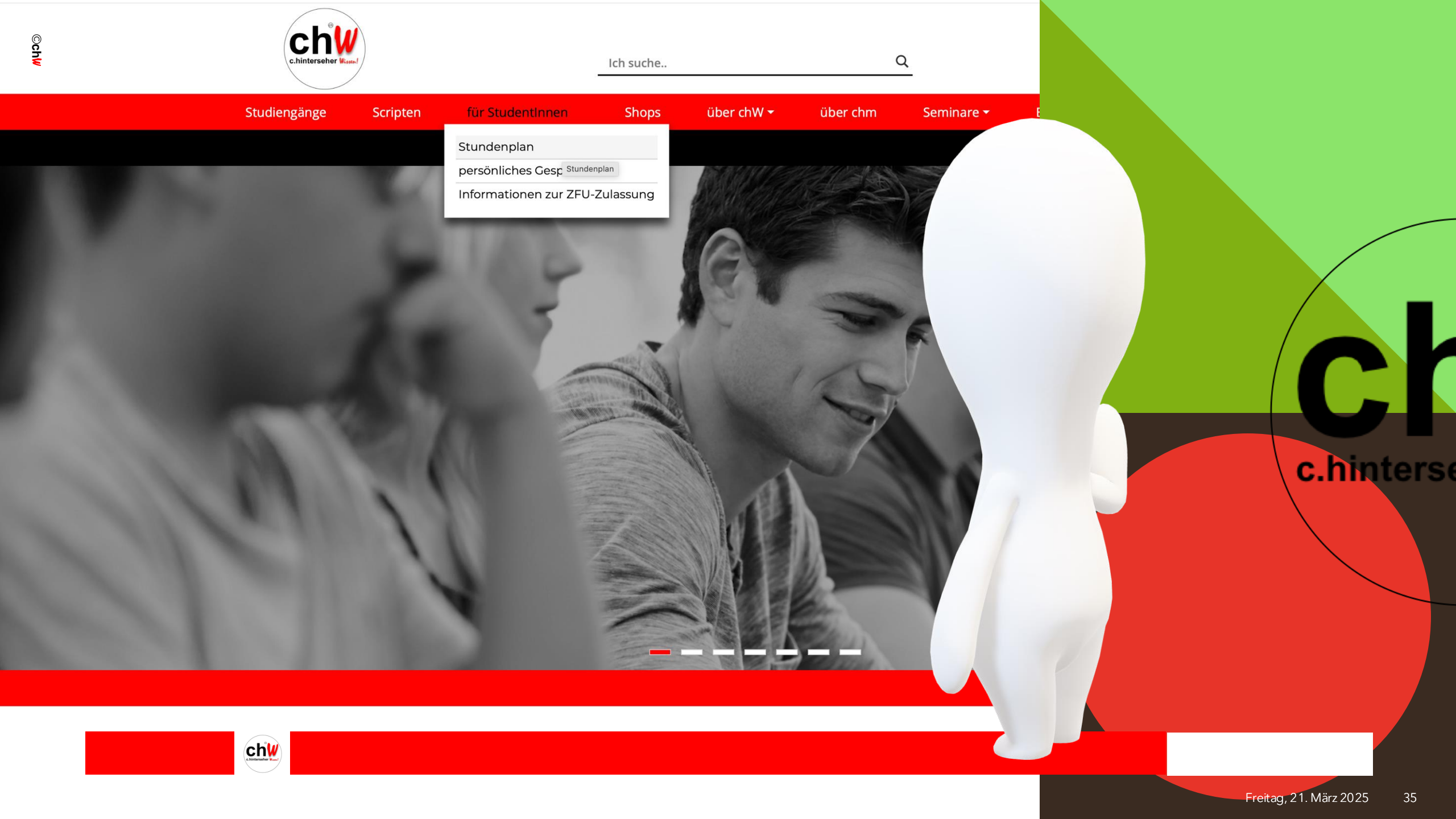

### Stundenplan

- unter dem Reiter "für StudentInnen" steht Ihnen der Stundenplan zur Verfügung (Übersicht über laufende Studiengänge)

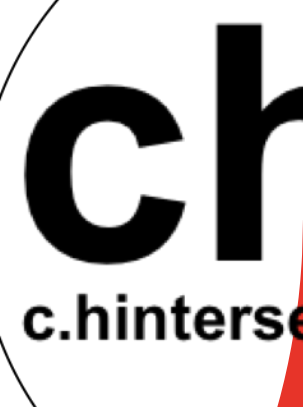

denplan

/sevitation

Och

Intration for UIN

mare new Autorda

#### **ch** Studienkalender

Mi 29

| MONTAGDIENSTAGMITWOCHDONNERSTAGFREITAGSAMSTAG23242526272829800<br>chW SE Pathosan-Ow-<br>ner SAL 15800<br>chW SE Pathosan-Ow-<br>ner SAL 1516:009:00<br>MM Tierernährung /<br>Futtermittelkunde 7 /<br>10MM Tierernährung /<br>Futtermittelkunde 7 /<br>10800<br>MM Tierernährung /<br>Futtermittelkunde 7 /<br>1016:0018:15<br>Studium / Ausbildung<br>/Lehrgang Human-<br>heilpraktiker DW 15 /<br>8016:0017:15<br>Studium / Ausbildung<br>/Lehrgang Human-<br>heilpraktiker DW 15 /<br>8016:0017:15<br>Studium / Ausbildung<br>/Lehrgang Human-<br>heilpraktiker DW 15 /<br>8016:0017:15<br>Studium / Ausbildung<br>/Lehrgang Human-<br>heilpraktiker DW 15 /<br>8016:0016:45<br>Studium / Ausbildung<br>/Lehrgang Human-<br>heilpraktiker DW 15 /<br>8018:00<br>chW SE ND Taimal<br>based Therapy Mento-<br>rat 3 (SAL 143, SAL<br>14, SAL 145, SL<br>14, SAL 145, SL<br>12, SAL 143, SAL 144, SL<br>14, SAL 145, SL<br>12, SAL 143, SAL 144,<br>20:00<br>chW SE VBS veterinary<br>Bone Specialist Men-<br>tor at 3 (SAL 143, SAL 144, SL<br>20:00<br>chW SE PB Farasitosan-<br>Pro-Owner grated Cur-<br>riculum 318:15<br>chW MC Medical Con-<br>cilium 14, infertilität"<br>chW Patientin, Patient,<br>Tierbesitzerin, Tierbesitzerin, Tier                                                                                                    |        |                                                                                                    |                                                                                                    |                                                                                                    |                                                                                                    | Diese W | loche                                                                                                |
|----------------------------------------------------------------------------------------------------|--------|----------------------------------------------------------------------------------------------------|----------------------------------------------------------------------------------------------------|----------------------------------------------------------------------------------------------------|----------------------------------------------------------------------------------------------------|---------|----------------------------------------------------------------------------------------------------|
| 232425262728295:00<br>chW 5E Pathosan-Ow-<br>ner SAL 155:00<br>chW 5E Pathosan-Ow-<br>ner SAL 156:00<br>chW 5E Androsan-Ow-<br>ner SAL 169:00<br>MM Tierernährung /<br>Futtermittelkunde 7/<br>10MM Tierernährung /<br>Futtermittelkunde 7/<br>107:00<br>Studium / Ausbildung<br>/Lehrgang Human-<br>heilpratkiker DW 15/<br>18:0016:00<br>17:15<br>Studium / Ausbildung<br>/Lehrgang Human-<br>heilpratkiker IS B3 9/<br>8016:0017:15<br>Studium / Ausbildung<br>/Lehrgang Human-<br>heilpratkiker IS B3 9/<br>8016:00<br>17:15<br>Studium / Ausbildung<br>/Lehrgang Human-<br>heilpratkiker IS B3 9/<br>8016:00<br>17:15<br>Studium / Ausbildung<br>/Lehrgang Human-<br>heilpratkiker IS B3 9/<br>8016:00<br>17:15<br>Studium / Ausbildung<br>/Lehrgang Human-<br>heilpratkiker IS B3 9/<br>8016:00<br>17:15<br>16:0016:45<br>Studium / Ausbildung<br>/Lehrgang Human-<br>heilpratkiker IN MT 6 /<br>8016:45<br>Studium / Ausbildung<br>/Lehrgang Human-<br>heilpratkiker IN MT 6 /<br>8016:30<br>16:4516:45<br>Studium / Ausbildung<br>/Lehrgang Human-<br>heilpratkiker IN MT 6 /<br>8016:31<br>Studium / Ausbildung<br>/Lehrgang Human-<br>heilpratkiker IN MT 6 /<br>8018:15<br>chW MC Medical Con-<br>cilium 14: "Infertilität"18:15<br>chW MC Medical Con-<br>cilium 14: "Infertilität"18:15<br>chW MC Medical Con-<br>cilium 14: "Infertilität"20:00<br>chW SE Parasitosan-<br>Pro-Owner grade Cur-<br>riculum 320:00<br>chW SE Parasitosan-<br>Pro-Owner grade Cur-<br>riculum 318:15<br>chW Patientin, Patient,<br>Tierbe-<br>citier Thorpsoutin18:15<br>chW Patientin, Patient,<br>Tierbe-<br>citier Thorpsoutin18:15<br>chW Patientin, Patient,<br>Tierbe-<br>citier Thorpsoutin18:15 <b< th=""><th>MONTAG</th><th>DIENSTAG</th><th>міттwосн</th><th>DONNERSTAG</th><th>FREITAG</th><th>SAMSTAG</th><th></th></b<>                                                                                                    | MONTAG | DIENSTAG                                                                                                    | міттwосн                                                                                                    | DONNERSTAG                                                                                                    | FREITAG                                                                                                    | SAMSTAG |                                                                                                    |
| 8:00<br>chW SE Pathosan-Ow-<br>ner SAL 158:00<br>chW SE Androsan-Ow-<br>ner SAL 1616:00<br>LB tie'arztlich-kolle-<br>gileis Concilium 10 /<br>209:00<br>MM Tierenährung /<br>Futtermittelkunde 7 /<br>108:00<br>chW SE Androsan-Ow-<br>ner SAL 1618:15<br>Studium / Ausbildung<br>/ Lehrgang Human-<br>heilpraktiker DW 15 /<br>8016:00<br>H tie'arztlich-kollegia-<br>les Concilium 4 / 617:15<br>Studium / Ausbildung<br>/ Lehrgang Human-<br>heilpraktikerin SB 39 /<br>8016:00<br>Heilpraktikerin SB 40 /<br>8016:4519:00<br>chW SE Vimyosan-Ow-<br>ner Mentorat 3 (SAL<br>130, SAL 131, SAL 132)18:00<br>chW SE AbT Animal<br>based Therapy Mento-<br>rat 3 (SAL 143, SAL 145)18:00<br>chW SE vereinary<br>Bone Specialist Ment-<br>rat 3 (SAL 143, SAL 142)18:00<br>chW SE Vimyosan-Ow-<br>ner Mentorat 3 (SAL 143, SAL 142)18:00<br>chW SE Vimyosan-Ow-<br>ner Mentorat 3 (SAL 143, SAL 142)18:00<br>chW SE apartsiosan-<br>Pro-Owner grade Cur-<br>riculum 318:00<br>chW SE Partsiosan-<br>Pro-Owner grade Cur-<br>riculum 318:00<br>chW SE Partsiosan-<br>Pro-Owner grade Cur-<br>riculum 318:00<br>chW SE Partsiosan-<br>Pro-Owner grade Cur-<br>riculum 318:00<br>chW SE Partsiosan-<br>Pro-Owner grade Cur-<br>riculum 318:00<br>chW SE Partsiosan-<br>Pro-Owner grade Cur-<br>riculum 318:01<br>chW SE Partsiosan-<br>Pro-Owner grade Cur-<br>riculum 318:01<br>chW SE Partsiosan-<br>Pro-Owner grade Cur-<br>riculum 318:02<br>chW SE Partsiosan-<br>Pro-Owner grade Cur-<br>riculum 318:02<br>chW SE Partsiosan-<br>Pro-Owner grade Cur-<br>riculum 318:02<br>chW SE Partsiosan-<br>Pro-Owner grade Cur-<br>riculum 318:02<br>chW SE Partsiosan-<br>Pro-Owner grade Cur-<br>riculum 318:02<br>chW SE Partsiosan-<br>Pro-Owner grade Cur-<br>ri                                                                                                    | 23     | 24                                                                                                    | 25                                                                                                    | 26                                                                                                    | 27                                                                                                    | 28      | 29                                                                                                   |
| riculum 3 Tierbesitzerin, Tierbe-                                                                                                    | 23     | 24<br>8:00<br>chW SE Pathosan-Ow-<br>ner SAL 15<br>18:15<br>Studium / Ausbildung<br>/ Lehrgang Human-<br>heilpraktiker DW 15 /<br>80<br>19:00<br>chW SE Vimyosan-Ow-<br>ner Mentorat 3 (SAL<br>130, SAL 131, SAL 132)<br>20:00<br>chW SE Nucleosan-<br>Owner Curriculum 1 | 258:00chW SE Androsan-Owner SAL 1616:00IH tierärztlich-kollegia-les Concilium 4 / 67:15Studium / Ausbildung/ Lehrgang Human-heilpraktikerIn SB 39 /8018:00chW SE AbT Animalbased Therapy Mento-rat 3 (SAL 143, SAL144, SAL 145)19:00chW SE vBS veterinaryBone Specialist Mentortorat 3 (SAL 142,SAL143, SAL 144)20:00chW SE Parasitosan-Pro-Owner grade Cur- | 2616:00LB tierärztlich-kolle-<br>giales Concilium 10 /<br>2017:15Studium / Ausbildung<br>/ Lehrgang Human-<br>heilpraktikerIn EK 80 /<br>8018:00chW SE in Hippothera-<br>pie Mentorat 3 (SAL<br>124, SAL 125, SAL 126) | 27<br>9:00<br>MM Tierernährung /<br>Futtermittelkunde 7 /<br>10<br>16:00<br>Studium / Ausbildung<br>/ Lehrgang Human-<br>heilpraktikerIn SB 40 /<br>80<br>16:45<br>Studium / Ausbildung<br>/ Lehrgang Human-<br>heilpraktikerIn MT 6 /<br>80<br>17:30<br>Studium / Ausbildung<br>/ Lehrgang Human-<br>heilprakterIn Psycho-<br>therapie PB 4 / 80<br>18:15<br>chW MC Medical Con-<br>cilium 14: "Infertilität" | 28      | 29<br>8:00<br>chW S.<br>macogi<br>SAL 106<br>17:45<br>Studium /,<br>/ Lehrgang<br>heilpraktike<br>80 |
| Therapeutin, Therapeutin, Therapeutin, Sitzer, Therapeutin, Sitzer, Sitzer, Sitzer, Si |        |                                                                                                    | riculum 3                                                                                                    |                                                                                                    | Tierbesitzerin, Tierbe-<br>sitzer, Therapeutin,<br>Therapeut Medizini-<br>sche Psychologie Cur-                                                                                                    |         |                                                                                                    |

c.hinterse

### Stundenplaneinsicht

 Sie können den laufend aktualisierten Stundenplan in der Übersicht von 2 Studienwochen jederzeit einsehen

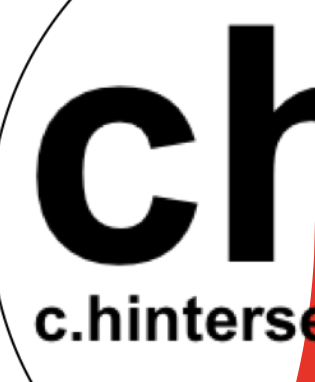

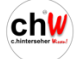

©ch₩

Liebe Studentinnen und Studenten, das Studienzentrum ChW hat es sich zur Aufgabe gemacht, allen fachlich Interessierten den Zugang zur persönlichen Fort- und Weiterbildung auf eine Art und Weise zu ermöglichen, die Beruf und Privatleben so gering wie möglich beeinträchtigt.

Wir alle stecken in dem uns eigenen Hamsterrad. Das sollte aber keinesfalls Grund dafür sein, dass wir uns nicht weiterentwickeln und weiterbilden können und neue (fachliche) Wege für uns entdecken und einschlagen.

Unser Studienzentrum macht persönliche Optimierung und fachliche Weiterentwicklung in jeglichen Lebenssituationen realisierbar. neue **ch**<sup>W</sup> Studiengänge

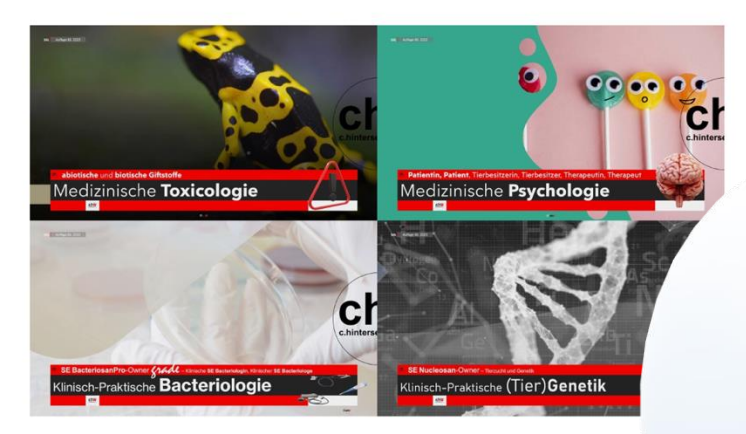

#### chW Praesenz-Seminar in München

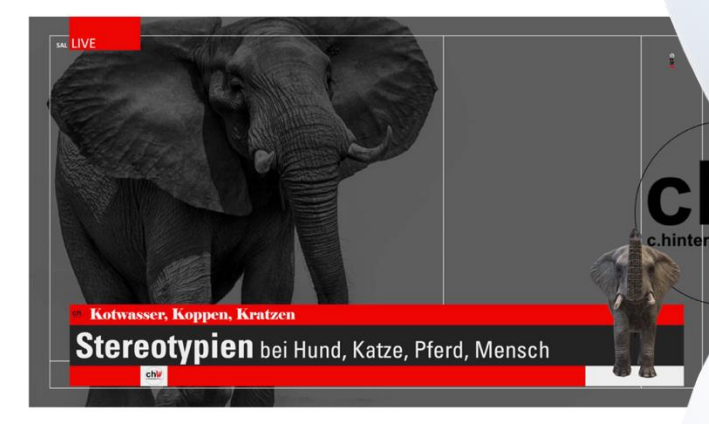

chW für iWEST – die Faszination Pferd

Auflage 03. 2023

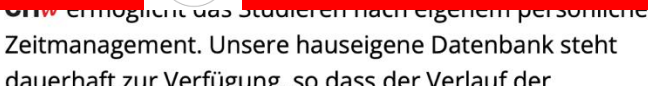

chW

c.hinters

### Tagesaktualität und Programme

- unterhalb des Stundenplans sind tagesaktuell die direkten Links zu den jeweiligen Studiengängen und aktuellen Programmen aufgeführt

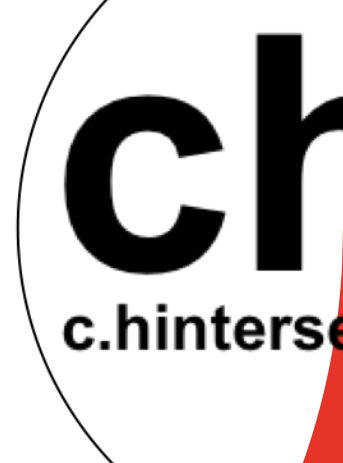

| wissen.com |     |                       | <b>∢</b> )) Č |                 |   | ن ٿ<br>Willkommen, c |   |                          |
|------------|-----|-----------------------|---------------|-----------------|---|----------------------|---|--------------------------|
|            |     |                       | Ko            | ontakt Abmelden |   |                      |   |                          |
|            | Q   |                       | 8             | <b>0</b> 0,00 € |   |                      |   |                          |
| - über (   | chm | Seminare <del>-</del> | Bildungspause | Meine Seminare  | 9 |                      |   |                          |
|            |     |                       |               |                 |   |                      |   | C.hinterse               |
|            |     |                       |               |                 |   |                      | F | reitaq, 21. März 2025 41 |

si i

### eworbene **Scripten**

- erworbene Scripten und Weiteres sind jederzeit abrufbar unter Ihrem BenutzerInnen-Konto

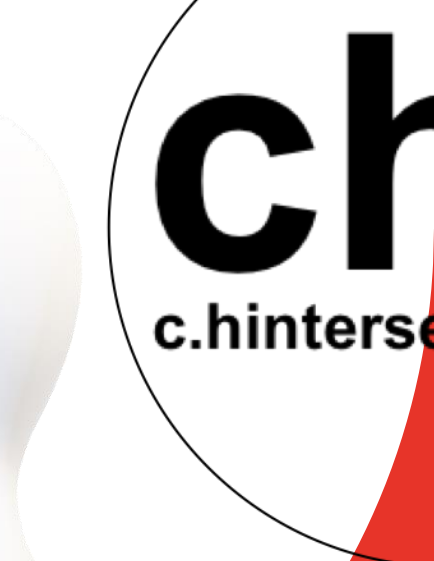

|     | Start | Studiengänge | Scripten | für Studentinnen + | Shops | über chW + |
|-----|-------|--------------|----------|--------------------|-------|------------|
| ©ch |       |              |          |                    |       |            |

### Mein Konto

#### 🖷 / Mein Konto

s.hinterseller Russ? )

### Dashboard Bestellungen

Meine Seminare

Zahlungsarten

Downloads

chintersoher Kunt

#### Produkt

Ich suche..

chW SE vBS veterinary Bone Specialit for Animals - Mit Begleitmaterial

chW SE vBS veterinary Bone Specialist midi 2 for Animals - Mit Begleitmaterial

chW SE vRS veterinary Rone Specialist midi 24 Holis

c.hinterse

### **Downloads**

- hier sind alle **verfügbaren Downloads** inclusive der **erworbenen Scripten** aufgelistet und jederzeit abrufbereit hinterlegt C.hinters

| TH       |          | 🗱 Mein Konto                                             | - C. Hinterseher Wiss       | in .                   |          | 🛄 aony pew z S | 0 colour xettings - YouTube |          |
|----------|----------|----------------------------------------------------------|-----------------------------|------------------------|----------|----------------|-----------------------------|----------|
| iengänge | Scripten | für Studentinnen 🕶                                       | Shops                       | über chW <del>-</del>  | über chm | Seminare 🕶     | Bildungspause               | Meine Se |
|          |          | for Animals - Mit Begleitma                              | e opecialisemici<br>terial  | 24 Honsue Osteopaury   |          | INCIDAIS       | •                           |          |
|          |          | chW SE vBS veterinary Bon<br>for Animals - Mit Begleitma | e Specialist midi<br>terial | 24 Holistic Osteopathy | 00       | Niemals        | *                           |          |
|          |          | chW SE vBS veterinary Bon<br>for Animals - Mit Begleitma | e Specialist midi<br>terial | 24 Holistic Osteopathy | 60       | Niemals        | *                           |          |
|          |          | chW SE vBS veterinary Bon<br>for Animals - Mit Begleitma | e Specialist midi<br>terial | 24 Holistic Osteopathy | 60       | Niemals        | *                           |          |
|          |          | chW SE vBS veterinary Bon<br>for Animals - Mit Begleitma | e Specialist midi<br>terial | 24 Holistic Osteopathy | ~        | Niemals        | 4                           |          |
|          |          | chW SE vBS veterinary Bon<br>for Animals - Mit Begleitma | e Specialist midi<br>terial | 24 Holistic Osteopathy | 00       | Niemals        | *                           |          |
|          |          | chW SE vBS veterinary Bon<br>for Animals - Mit Begleitma | e Specialist midi<br>terial | 24 Holistic Osteopathy | 80       | Niemals        | *                           |          |
|          |          | Die "Goldenen Blätter" - Fa                              | scientherapie - I           | Mit Begleitmaterial    | 00       | Niemals        | ٨                           |          |
|          |          | Die "Goldenen Blätter" - Fa                              | scientherapie - I           | Mit Begleitmaterial    | 60       | Niemals        | ±                           |          |
|          |          | Kinesiologisches Taping - M                              | lit Begleitmateri           | al                     | 80       | Niemals        | *                           |          |
|          |          | Kinesiologisches Taping - M                              | lit Begleitmateri           | al                     | ~~~      | Niemals        | *                           |          |
|          |          | Kinesiologisches Taping - M                              | lit Begleitmateri           | al                     | 00       | Niemals        | 4                           |          |
|          |          | Kinesiologisches Taping - M                              | lit Begleitmateri           | al                     | 00       | Niemals        | *                           |          |
|          |          | Individual Treatment Plan (                              | ITP) Mein beste             | s Konzept              | 00       | Niemals        | ±                           |          |

GMGT

J.Y.

Ň

A

U

erse

### **Downloads** gelistet

- in Ihrer persönlichen Download-Liste können die einzelnen Dokumente und Dateien angeklickt, ausgewählt und aufgerufen werden Chinters

# Herzlich Willkommen

dem Studienzentrum auf Hochschulniveau

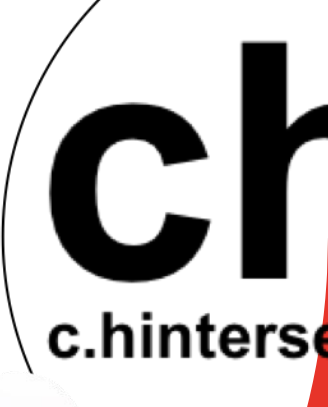

🖷) c.hinterseher Waya

## Studienzentrum auf Hochschulnive

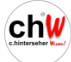

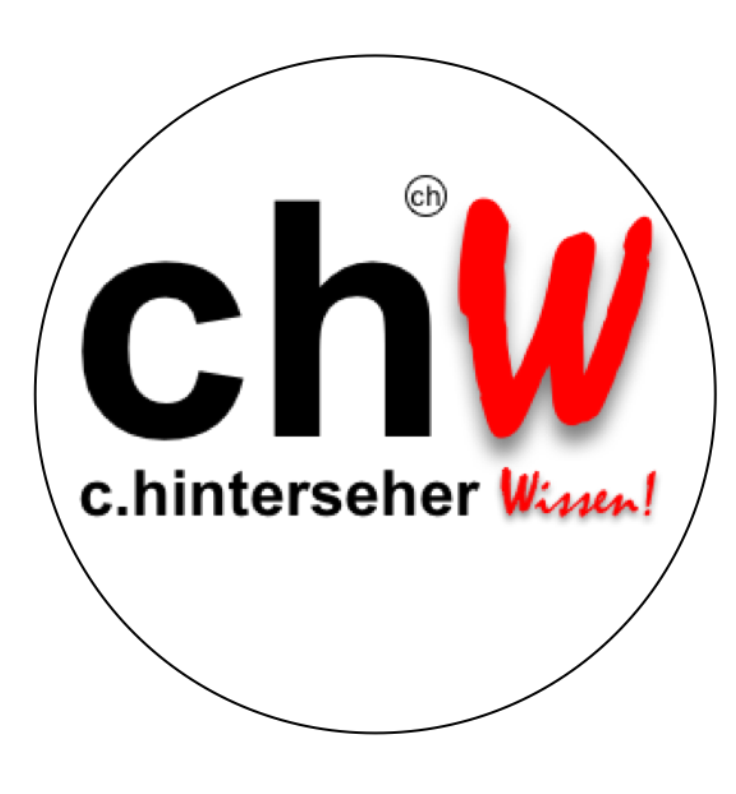